# SONY

Цифровая фоторамка

Инструкция по эксплуатации

4-295-326-81 (2)

## Подготовка к эксплуатации

### Элементы фоторамки

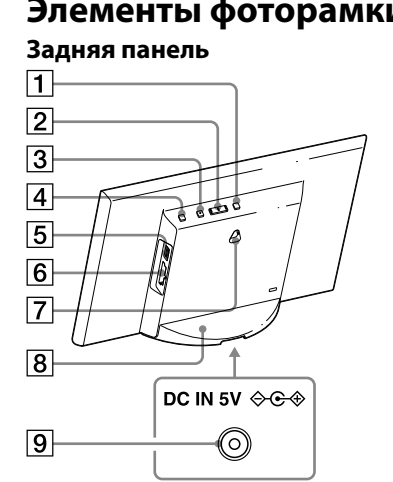

устройства.

**1** Кнопка MENU (меню) 2 Кнопка ←/→ (влево/вправо) **З** Кнопка ENTER (ввод) 4 Кнопка 🕛 (вкл/ожидание) **5** Разъем **ψ** (USB A) (только DPF-C1000/C800/C700) **6** Слот для карты памяти 7 Отверстия для крепления фоторамки на стене 8 Ножка 9 Разъем DC IN

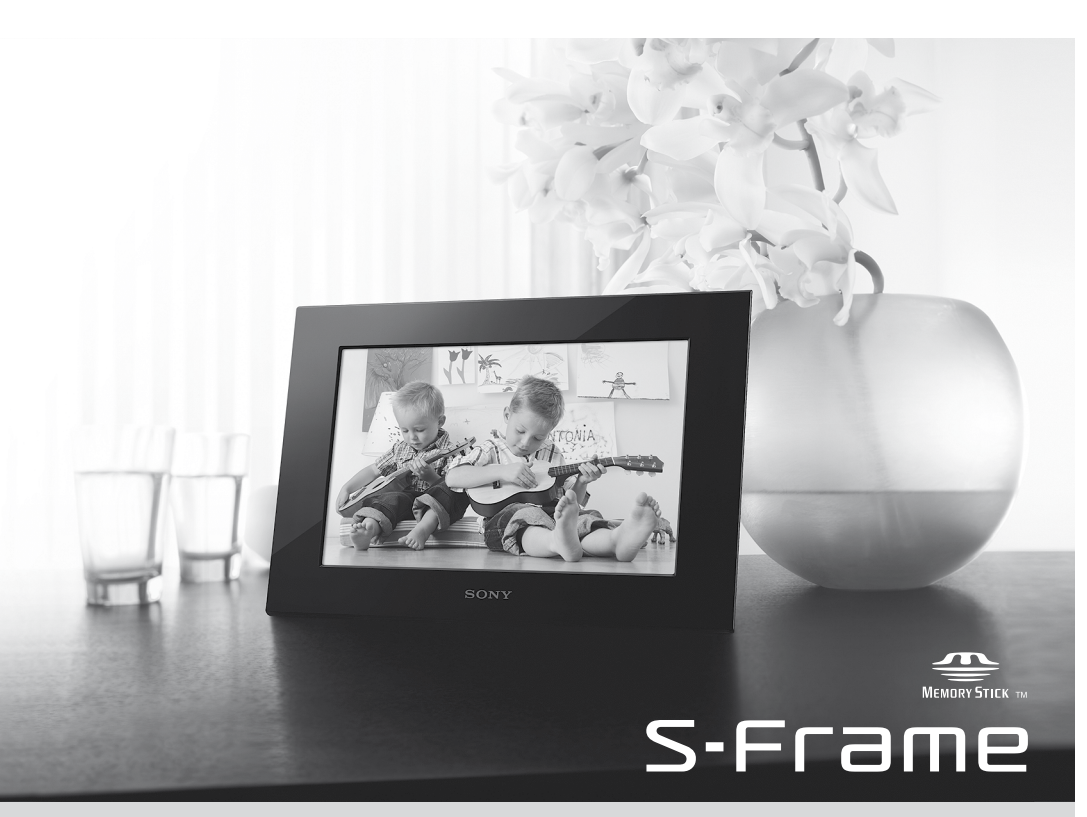

DPF-C1000/C800/C700/C70A/C70E

# 

Перед началом работы прочтите это руководство и сохраните его для дальнейшего использования.

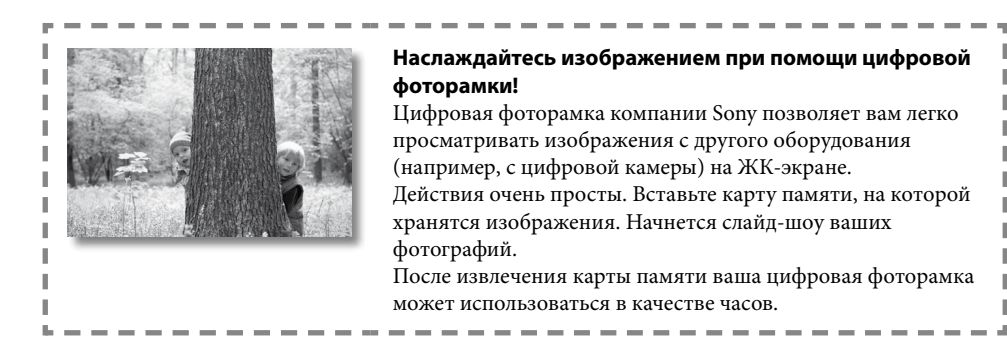

### Примечания по описаниям в данном руководстве

- Иллюстрации и снимки экранов в данном руководстве сделаны для фоторамки модели DPF-C1000, если не указано другого. Иллюстрации и снимки экрана в данном руководстве могут
- не совпадать с фактически используемыми или отображаемыми.
- Не все модели цифровых фоторамок доступны во всех странах и регионах.
- Заводские настройки отображения даты или времени различаются в зависимости от станы и региона

• Термин "Карта памяти" в данном руководстве обозначает карту памяти или накопитель USB, за исключением случаев, когда даются конкретные пояснения.

### Проверка комплектности

- Цифровая фоторамка (1)
- Ножка (1)
- Адаптер переменного тока (1)

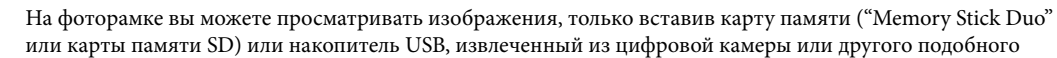

Совместимая карта памяти/Накопитель USB

| Используемая карта памяти                                                                                                    | Подключение адаптера             |
|----------------------------------------------------------------------------------------------------|----------------------------------|
| "Memory Stick Duo" (Не совместимая с<br>"MagicGate"/Совместимая с "MagicGate")<br>"Memory Stick PRO Duo"<br>"Memory Stick PRO-HG Duo" | Не требуется                     |
| "Memory Stick Micro" ("M2")                                                                                                    | Адаптер "M2" (размер Duo)<br>□ = |
| Карта памяти SD/Карта памяти SDHC                                                                                                    | Не требуется                     |
| Карта miniSD/miniSDHC                                                                                                    | Адаптер карты miniSD/miniSDHC    |
| Карта microSD/microSDHC                                                                                                    | Адаптер карты microSD/microSDHC  |
| Накопитель USB (только DPF-C1000/<br>C800/C700)                                                                                       |                                  |

Нажмите () (вкл/ожидание)

- цифровую фоторамку.

 Нажмите [MENU]. установки.

2 Установите дату.

Ϋ́ Можно выбрать формат отображения даты.
 DD-MM-YYY: День-Месяц-Год

ММ-DD-YYY: Месяш-Лень-Гол

соответственно

- Сменные панели (2) (только DPF-C70E)
- Инструкция по эксплуатации (настоящее руководство) (1)
- Гарантия (1) (В некоторых регионах гарантия не прилагается с изделием.)

3 Повесьте фоторамку на стену, вставив головки шурупов через отверстия в задней панели фоторамки.

#### 2

• Используйте шурупы, подходящие к материалу стены. В зависимости от материала, из которого сделана стена, шурупы могут быть повреждены. Вкручивайте шурупы в стойку или в балку в стене

- Надежно затяните винты для предотвращения падения фоторамки.
- При необходимости повторной установки карты памяти, снимите цифровую фоторамку со стены, затем извлеките и снова вставьте карту памяти, положив цифровую фоторамку на устойчивую поверхность
- Снимите ножку, прежде чем повесить фоторамку на стену.

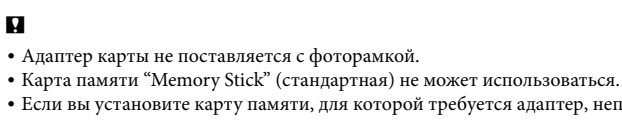

- Если вы установите карту памяти, для которой требуется адаптер, непосредственно в слот без адаптера, вы, возможно, не сможете ее извлечь.
- В данной фоторамке не используйте адаптер карты памяти с другим адаптером карты памяти, в который установлена карта. • Мы не можем гарантировать установку всех типов карт памяти и подключение всех типов накопителей USB

# Установка ножки

Совместите выступ на ножке с нижним краем устройства, как показано на рисунке, и плотно вставьте ножку до щелчка

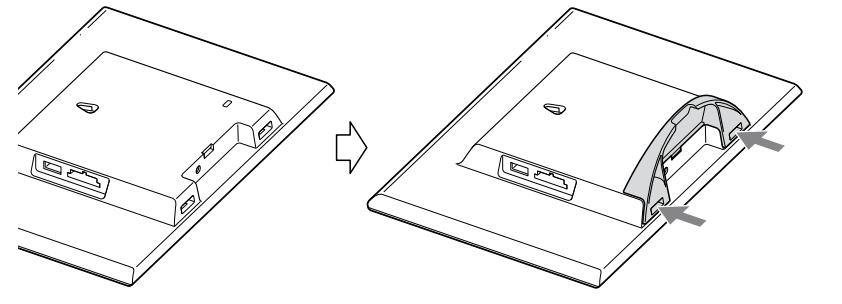

• Не устанавливайте цифровую фоторамку на неустойчивую или наклонную поверхность. • Не переносите цифровую фоторамку, удерживая ее только за ножку. Цифровая фоторамка может упасть.

### Крепление фоторамки на стене

1 Подготовьте шурупы (продаются в магазине), соответствующие отверстиям в задней панели устройства

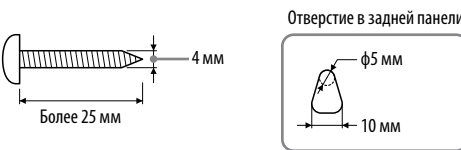

2 Вкрутите шурупы (имеющиеся в продаже) в стену.

Убедитесь, что шурупы выступают на 2,5 мм - 3 мм из поверхности стены.

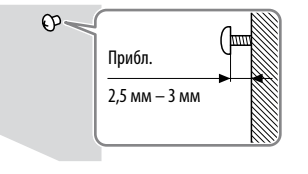

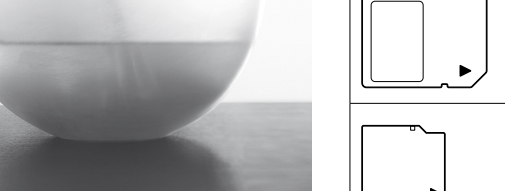

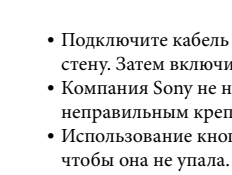

# **2** Включение цифровой фоторамки

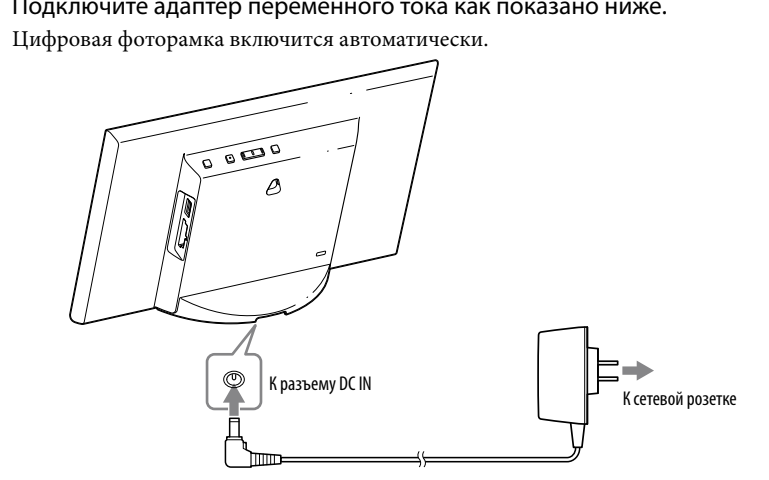

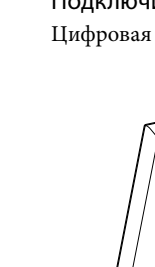

- Подключите кабель постоянного тока адаптера переменного тока к цифровой фоторамке и повесьте фоторамку на стену. Затем включите адаптер переменного тока в сетевую розетку.
- Компания Sony не несет ответственности за какие-либо несчастные случаи или повреждения, вызванны
- неправильным креплением, некорректным использованием или стихийными бедствиями и т. п. • Использование кнопок, когда фоторамка висит на стене, может привести к ее падению. Аккуратно поддерживайте ее,

Подключение адаптера переменного тока

### Подключите адаптер переменного тока как показано ниже.

При использовании фоторамки в первый раз 🖘 Перейдите к разделу 🔞 Настройка цифровой фоторамки". Если вы не пользовались цифровой фоторамкой в течение длительного времени, то при ее включении начнется демонстрация

Если первоначальные настройки уже были сделаны 🖙 Перейдите к разделу "Использование цифровой фоторамки"

#### Включение/выключение цифровой фоторамки

Включение цифровой фоторамки

#### Выключение цифровой фоторамки

Удерживайте нажатой кнопку 🕛 (вкл/ожидание) до выключения питания.

• Подключите адаптер переменного тока к ближайшей легкодоступной розетке. В случае неполадок при использовании адаптера переменного тока немедленно отключите питание, выключив вилку из сетевой розетки. После использования нажмите кнопку (<sup>1</sup>) (вкл/ожилание) для выключения устройства, отключите адаптер переменного тока из разъема DC IN устройства и выключите адаптер переменного тока из сетевой розетки.

• Не замыкайте между собой контакты вилки адаптера переменного тока металлическим предметом. Это может привести к неисправности • При использовании адаптера переменного тока не размещайте его в каком-либо тесном пространстве, например,

между мебелью и стеной. • Не отключайте адаптер переменного тока от фоторамки, когда цифровая фоторамка включена. Это может повредить

Прилагаемый адаптер переменного тока предназначен исключительно для использования с данной цифровой

фоторамкой. Он не может использоваться с каким-либо другим оборудованием.

## **В** Настройка цифровой фоторамки

Перед первым использованием цифровой фоторамки выполните первоначальные настройки, соблюдая инструкции на экране. Настройки могут быть изменены позднее.

Появится экран первоначальных настроек.

Переместите синюю рамку с 🖛 🖚 для выбора элемента и затем нажмите кнопку [ENTER] для его

Текущая настройка выделена желтым подчеркиванием.

нажмите [ENTER].

 Установите год, месяц и день при помощи /> и затем нажмите [ENTER]. Нажмите 🔿 для выбора года, месяца или дня и затем нажмите [ENTER]. Внесите изменения при помощи ←/→ и затем нажмите [ENTER]. (2) Нажмите → для выбора ок → в нижней правой части дисплея и затем

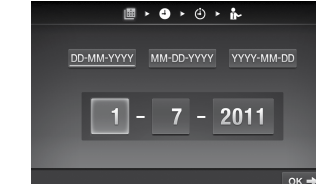

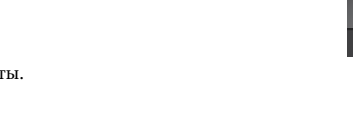

**ҮҮҮ-ММ-DDD**: Гол-Месян-Лень

**3** Установите время также, как и дату в действии **2**. Установите часы, минуты и секунды, используя /→ и [ENTER],

(2) Нажмите → для выбора ок → в нижней правой части дисплея и затем нажмите [ENTER].

• Можно выбрать формат отображения времени. АМ/РМ 12Н: 12-часовой формат

4 При необходимости установите таймер.

Вы можете настроить цифровую фоторамку на автоматическое включение/выключение в указанное время.

### Кроме европейских моделей:

Для настройки 🖘 Обратитесь к действиям 3 и 4 раздела "Установка таймера" на обратной стороне. Чтобы не устанавливать ⇒ Нажмите ➡ для выбора ок → в нижней

правой части дисплея и затем нажмите [ENTER].

#### Для европейских моделей:

Вы можете настроить цифровую фоторамку на автоматическое выключение в указанное время. (Настройка Авто ВЫКЛ)

🕬 : Питание будет выключено через 4 часа. ©2H : Питание будет выключено через 2 часа.

оогг : Функция Авто ВЫКЛ не активирована.

Выберите нажатием 🔿 в правой ок 🔸 нижней части дисплея, а затем нажмите [ENTER] для подтверждения

- 5 Выберите настройку демонстрационного режима при помощи кнопок —/—, а затем нажмите [ENTER]. ON: Демонстрация показывается. OFF: Отображаются часы.
- **6** Нажмите **→** для выбора ОК в нижней правой части дисплея и затем нажмите [ENTER].

Этим начальные настройки будут завершены

Когда режим демонстрации установлен на [OFF], на экране через некоторое время будут показываться

# Использование цифровой фоторамки

#### Просмотр слайд-шоу

Вставьте карту памяти или накопитель USB.

Надежно вставьте карту памяти или накопитель USB в соответствующий слот со стороной наклейки, направленной в сторону от экрана.

Воспроизведение начнется автоматически и изображения на карте памяти будут показываться одно за другим в виде слайд-шоу.

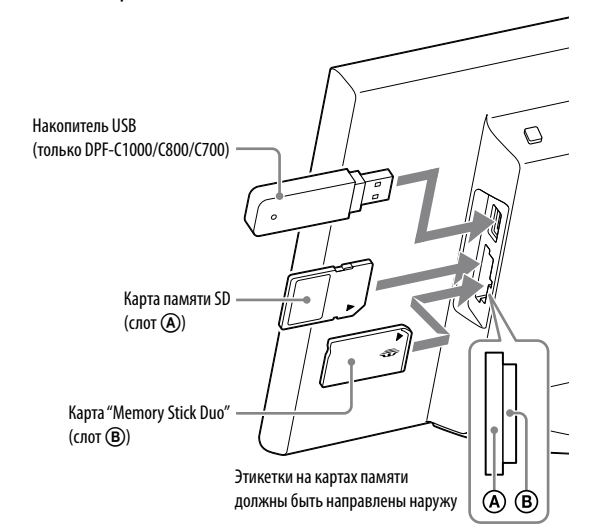

• Если в слоты карт памяти (А)/(В) установлено несколько карт памяти, фоторамка не будет работать надлежащим образом.

• Если вставить карту памяти или запоминающее устройство для USB в пустой слот или разъем цифровой фоторамки с уже вставленными картой памяти или запоминающим устройством для USB, будут отображаться изображения с последнего вставленного устройства

#### Для паузы слайд-шоу (Одно фото)

Нажмите [ENTER]. Предыдущее или следующее изображение может быть показано при помощи 🗲/→. Для возобновления слайд-шоу нажмите [ENTER] еще раз.

### Извлечение карты памяти

(1) Нажмите [MENU] для активирования меню.

(2) Извлекайте карту памяти из слота в направлении, обратном направлению установки.

Если демонстрационный режим установлен на [OFF], на экран будут выводиться часы.

### 

• Не извлекайте карту памяти во время слайд-шоу. Это может привести к повреждению данных, записанных на карте памяти

## Изменение режима просмотра

Вы можете изменить вид показа слайд-шоу или вид часов или переключить экран на отображение указателя изображений.

Г Изменение вида слайд-шоу

**1** Нажмите [MENU].

[ENTER]

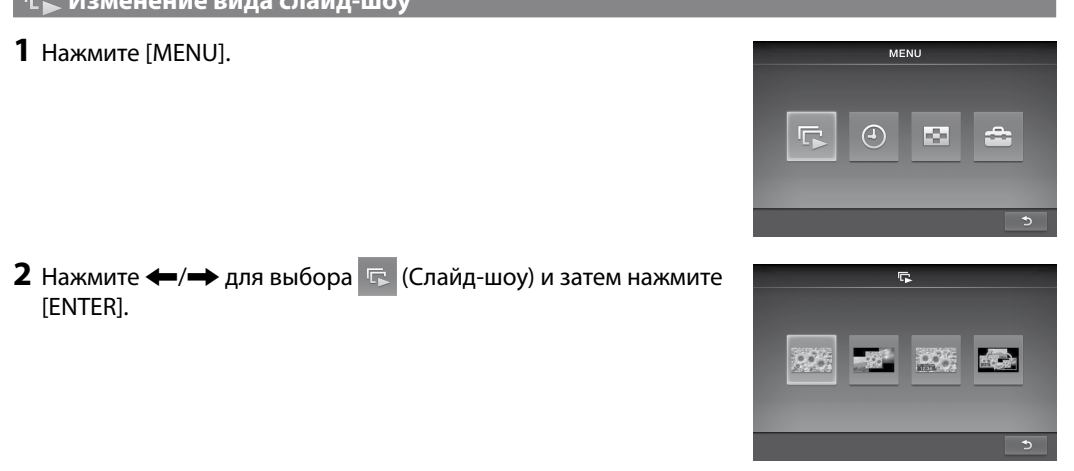

3 Нажмите ←/→ для выбора желаемого вида слайд-шоу и затем нажмите [ENTER].

| ск.<br>С | <b>Одно фото</b><br>Изображения воспроизводятся во весь экран, одно за другим.                                   |
|----------|----------------------------------------------------------------------------------------------------|
|          | <b>Несколько фото</b><br>Воспроизводятся несколько изображений одновременно.                                     |
| 12.81    | <b>Часы и фото</b><br>Показ часов с текущей датой и временем с одновременным показом изображений одно за другим. |
|          | <b>Произвольно</b><br>Показ изображений с переключением различных видов слайд-шоу и эффектов.                    |

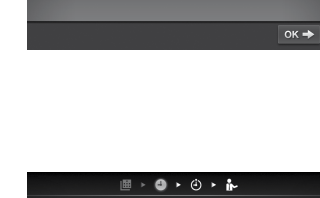

0:00:00

· @ · @ · i

on 🕸 🔲 🦷 7 : 00

≣ > @ > @ > i

ок 🔶

**1** Нажмите [MENU].

- r 🕘 🖬 🖆 2 Нажмите 🗲 / 🕁 для выбора 🕘 (Часы) и затем нажмите [ENTER].
- З Нажимая кнопки ←/→, выберите предпочтительный стиль часов или календаря, а затем нажмите [ENTER].

#### Показ указателя изображений

Показывается список эскизов изображений, хранящихся на карте памяти.

- Эскиз это небольшое изображение для просмотра, созданное для файла изображения, снятого цифровой камерой. **1** Нажмите [MENU].
- 2 Нажмите 🔶 для выбора 🔤 (Пред.просмотр) и затем нажмите [ENTER].

### Показ одного изображения (одно фото)

Нажмите 年/➡ для выбора желаемого изображения на экране указателя и затем нажмите [ENTER]. На экране фоторамки будет показываться одно фото.

Слайд-шоу начинается при нажатии на кнопку [ENTER] во время показа одного фото.

### 🖮 Изменение настроек меню

**1** Нажмите [MENU].

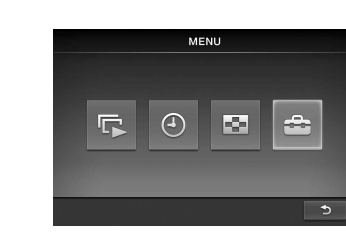

°⊊ @/⊕ ☆

🕘 🥻 📥 🖽

- 2 Нажмите 🗲 / 🕁 для выбора 🚔 (Настройки) и затем нажмите [ENTER].
- **3** Измените настройки, используя кнопки  $\leftarrow$ / $\rightarrow$  и [ENTER], руководствуясь разделом "Обзор элементов меню".

## **4** Закройте меню нажатием [MENU]. Ϋ́ • Для возврата к предыдущему экрану выберите 🏾 🍮 в нижней правой части экрана и нажмите [ENTER]. Іереключение изображений с коротким интервалом (около 10 секунд). Настройка слайд-шоу Интервал фото 130 Іереключение изображений со средним интервалом (около 30 секунд). 601 ереключение изображений с большим интервалом (около 60 секунд). экране отображается все изображение. (Некоторые изображения могут ÷ зываться с черными полями сверху, снизу, слева и справа.) Режим отображ. Показ изображения на весь экран с частичной обрезкой краев без изменения рормата изображения. Крест в центре: Переход к следующему изображению так, как будто предыдущее Шторка (вертикально): Переход к следующему изображению так, как будто на and a street экран вертикально опускается шторка. Эффект Іторка (горизонтально): Переход к следующему изображению так, как будто кран закрывается горизонтальной шторкой. Исчезновение: Переход к следующему изображению за счет постепенного счезновения текущего изображения и проявления следующего. змывание: Переход к следующему изображению так, как будто текущее изображение размывается на экране и появляется следующее. лучайном порядке: Переход к следующим изображениям с использованием занных выше пяти эффектов в случайном порядке. 🔛 / 🕘 станавливает дату. Выберите 📁 в нижней части дисплея и нажмите [ENTER]. Настр. даты/ 4 /станавливает время. Выберите 📩 в нижней части дисплея и нажмите [ENTER].

| -ൎѺ҉-<br>Настр. ярк.<br>ЖК-дисп. | Ξ                          | Настраивает яркость на низкий уровень.                                                     | Сме                 |
|----------------------------------|----------------------------|--------------------------------------------------------------------------------------------|---------------------|
|                                  |                            | Настраивает яркость на средний уровень.                                                    | Т Вст<br>сто        |
|                                  | Ξ                          | Настраивает яркость на высокий уровень. Установится максимальная яркость дисплея.          |                     |
| (1)<br>Настройки<br>таймера      | Вы можете в<br>Для дополни | зыбрать один из двух типов таймера.<br>ительной информации см. раздел "Установка таймера". | <b>2</b> Сни        |
| •••<br>Настройка<br>режима       | ON                         | Включает режим демонстрации при отсутствии установленной карты памяти.                     |                     |
| демонстрации                     | OFF                        | Включает показ часов при отсутствии установленной карты памяти.                            |                     |
| настройки<br>инициализ.          | YES                        | Удаляет все настройки и возвращает фоторамку к заводским настройкам.                       | <b>З</b> Сов<br>сме |
|                                  | NO                         | Возвращает к показу меню без инициализации.                                                |                     |

#### Установка таймера

1 Нажмите [MENU], выберите 🕋 (Настройка) при помощи кнопок —/—, а затем нажмите [ENTER].

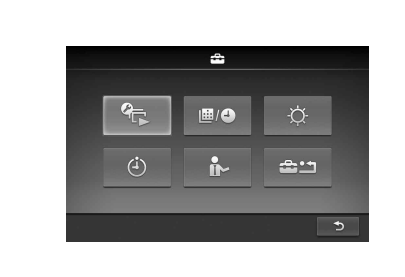

- 2 Выберите 🥘 (Настройка таймера) при помощи кнопок ←/→, а затем нажмите [ENTER].
- 3 Выберите таймер для установки при помощи ←/→, затем нажмите [ENTER]. 📧 🛯 📼 : Питание автоматически выключается после истечения выбранного вами интервала, прошедшего с момента отсутствия каких-либо действий (Настройка Авто ВЫКЛ). 📧 🗯 📼 : Включение или выключение питания в указанное время (Авт.ВКЛ./ВЫКЛ.питан.).

## 4 Установка времени для включения таймера.

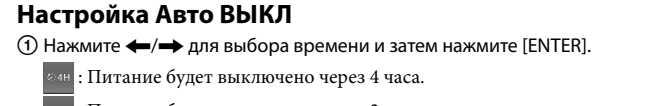

- : Питание будет выключено через 2 часа. : Функция Авто ВЫКЛ не активирована.
- (2) Нажмите → для выбора в нижней части экрана и затем нажмите [ENTER].

#### Авт.ВКЛ./ВЫКЛ.питан.

(1) Для автоматического включения питания в указанное время нажмите 并 для выбора оно , затем нажмите [ENTER]. Если вы не хотите устанавливать его, перейдите к действию (3).

### Установите время включения питания.

Нажмите 🔿 для выбора часов или минут и затем нажмите [ENTER]. Нажмите 🗲 🔶 для изменения числа, затем нажмите [ENTER] для ввода нового значения

### ③ Для автоматического выключения питания в указанное время нажмите → для выбора оне затем нажмите [ENTER].

Если вы не хотите устанавливать его, перейдите к действию (5).

(4) Установите время выключения питания. Нажмите 🔿 для выбора часов или минут и затем нажмите [ENTER]. Нажмите 🗲 🔶 для изменения числа, затем нажмите [ENTER] для ввода нового значения.

⑤ Нажмите → для выбора в нижней части экрана и затем нажмите [ENTER].

#### 5 Нажмите [MENU] для завершения.

• Настройки Авто ВЫКЛ и Авт.ВКЛ./ВЫКЛ.питан. не могут быть установлены одновременно. Последняя настройка имеет предпочтение.

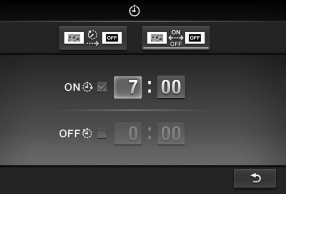

on⊛ ∞ 8:30

off@ ≥ 0:00

on⊕ = 7:00

уровней.

устранения

# ? 3 • -

Зна

# . .4 1?

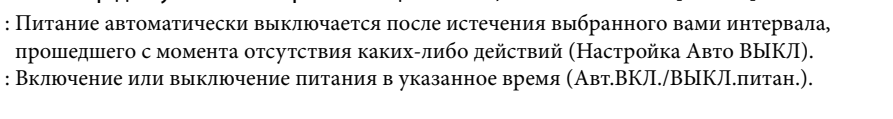

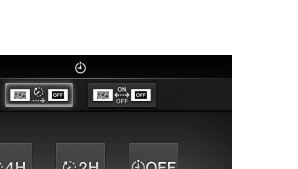

Питание не включается.

На экране нет изображений. • Правильно ли вставлена карта памяти?

### на панели (только DPF-C70E)

жете заменить оригинальную панель на прилагаемую сменную панель.

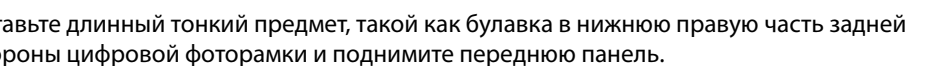

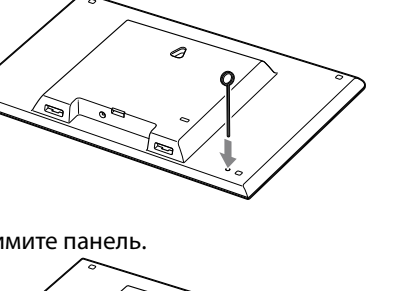

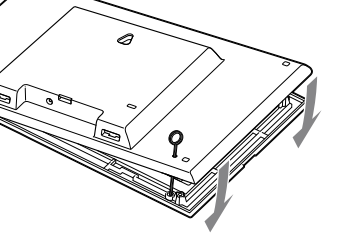

зместите выступы сменной панели с отверстиями в фоторамке, а затем прижмите нную панель

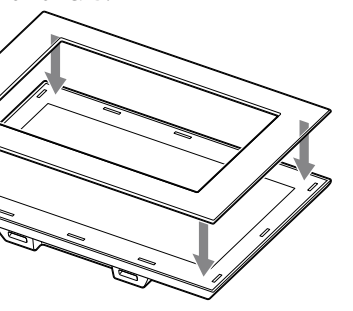

4 Прижмите четыре угла сменной панели к фоторамке для ее фиксации на месте.

# Дополнительная информация

#### Поиск и устранение неисправностей

Прежде чем отправлять цифровую фоторамку в ремонт, попробуйте устранить неисправность, пользуясь следующими рекомендациями.

- Если неисправность не устраняется, обратитесь к своему дилеру Sony или в сервисную службу Sony.
- Правильно ли подключен штепсель шнура переменного тока?
- → Правильно подключите штепсель питания.
- Ничего не происходит, даже если выполняются действия на цифровой фоторамке.
- → Выключите и затем снова включите питание
- → Правильно вставьте карту памяти.
- Есть ли на карте памяти изображения, записанные цифровой камерой или другим устройством?
- → Вставьте карту памяти, содержащую изображения. → Проверьте, могут ли отображаться файлы данного формата. (См. "Технические характеристики".)
- Совместим ли формат этого файла с DCF?
- → Возможно, цифровая рамка не сможет воспроизвести файл, не совместимый с DCF, несмотря на то, что он отображается на компьютере.
- Некоторые изображения не воспроизводятся.
- Воспроизводятся ли изображения на индексном экране?
- → Если изображение воспроизводится на индексном экране, но не отображается как одиночное изображение, файл изображения может быть поврежден, хотя данные его миниатюры в порядке
- → Возможно, цифровая рамка не сможет воспроизвести файл, не совместимый с DCF, несмотря на то, что он отображается на компьютере.
- → Если имя файла было присвоено или изменено на компьютере и включает символы, отличные от буквенноцифровых, такое имя, возможно, не будет отображаться на цифровой фоторамке.
- Имеется ли на карте памяти папка, в структуре которой содержится более 8 уровней? →Цифровая фоторамка не может воспроизводить изображения, сохраненные в папке, имеющей иерархию более 8

#### Вертикальное изображение показывается в горизонтальной ориентации.

→ Изображение, снятое цифровой камерой, не поддерживающей тэг вращения Exif при записи в вертикальной ориентации, показывается в горизонтальной ориентации.

#### Если отображается значок ошибки

В случае ошибки на ЖК-экране цифровой фоторамки могут отображаться следующие значки. Для

| проблемы выполните соответствующее действие, описанное ниже. |                                                                                                    |  |  |
|--------------------------------------------------------------|----------------------------------------------------------------------------------------------------|--|--|
| юк                                                           | Значение/Решения                                                                                                    |  |  |
| .*                                                           | Это файл JPEG, созданный на вашем компьютере, или файл формата, не поддерживаемого<br>цифровой фоторамкой.                                                                                                    |  |  |
| Ţ                                                            | Это файл формата, поддерживаемого цифровой фоторамкой. Однако невозможно получить доступ к данным эскиза для просмотра или к самому изображению.                                                                                           |  |  |
| Z1                                                           | На карте "Memory Stick Duo", карте памяти SD или на USB-накопителе нет данных.                                                                                                    |  |  |
|                                                              | Карта "Memory Stick Duo", карта памяти SD или USB-повреждены и не работают.<br>→ Используйте обычную карту "Memory Stick Duo", карту памяти SD или USB-накопитель.                                                                         |  |  |
|                                                              | Используется карта "Memory Stick Duo", карта памяти SD или USB-накопитель, не<br>поддерживаемые цифровой фоторамкой.<br>→ Используйте карту "Memory Stick Duo", карту памяти SD или USB-накопитель,<br>поддерживаемые цифровой фоторамкой. |  |  |

### Технические характеристики Фоторамка

| Название модели                                  |                                     | DPF-C1000                                                        | DPF-C800                                                                                           | DPF-C700                                          | DPF-C70A                                        | DPF-C70E                                      |                                               |  |
|--------------------------------------------------|-------------------------------------|------------------------------------------------------------------|----------------------------------------------------------------------------------------------------|---------------------------------------------------|-------------------------------------------------|-----------------------------------------------|-----------------------------------------------|--|
| ЖК-экран                                         |                                     | ЖК панель                                                        | 26 см/10,1<br>дюймовый,<br>активная<br>ТFT-матрица                                                 | 20,3 см/8<br>дюймовый,<br>активная<br>ТFT-матрица | 18 см/7<br>дюймовый,<br>активная<br>ТFT-матрица | 18 см/7 дюймови<br>ТFT-матрица                | ый, активная                                  |  |
|                                                  |                                     | Общее<br>количество точек                                        | 1843200 точек<br>(1024 × 3 (RGB)<br>× 600 точек)                                                   | 1440000 точек<br>(800 × 3 (RGB)<br>× 600 точек)   | 1152000 точек<br>(800 × 3 (RGB)<br>× 480 точек) | 336960 точек<br>(480 × 3 (RGB) ×              | : 234 точек)                                  |  |
| Эффективная площадь<br>экрана                    |                                     | Формат экрана                                                    | 16:10                                                                                              | 4:3                                               | 16:10                                           | 16:10                                         |                                               |  |
|                                                  |                                     | Фактический<br>формат<br>просмотра                               | 23,4 см/9,2<br>дюйма                                                                               | 20,1 см/7,9<br>дюйма                              | 16,2 см/6,4<br>дюйма                            | 16,1 см/6,4 дюйм                              | ia                                            |  |
|                                                  |                                     | Общее<br>количество точек                                        | 1628748 точек<br>(914 × 3 (RGB)<br>× 594 точек)                                                    | 1411344 точек<br>(792 × 3 (RGB)<br>× 594 точек)   | 1012464 точек<br>(712 × 3 (RGB)<br>× 474 точек) | 293940 точек<br>(426 × 3 (RGB) ×              | 230 точек)                                    |  |
| Срок службы                                      | подсветки                           | ЖК-экрана                                                        | 20000 часов (прежде чем яркость подсветки ослабнет наполовину)                                     |                                                   |                                                 |                                               |                                               |  |
| Входные/вых                                      | одные разъ                          | емы                                                              | Разъем USB (А 7                                                                                    | ГИП, Hi-Speed US                                  | SB)                                             |                                               |                                               |  |
|                                                  |                                     |                                                                  | Слоты для карт                                                                                     | памяти "Memory                                    | Stick PRO" (Duo)                                | /SD                                           |                                               |  |
| Совместимые форматы JPEG файлов *1               |                                     | JPEG                                                             | Совместимый с DCF 2.0, совместимый с Exif 2.3, JFIF (Baseline JPEG формата 4:4:4, 4:2:2 или 4:2:0) |                                                   |                                                 |                                               |                                               |  |
|                                                  |                                     | TIFF                                                             | Совместимость с Exif 2.3                                                                           |                                                   |                                                 |                                               |                                               |  |
|                                                  |                                     | BMP                                                              | Формат Windows 1, 4, 8, 16, 24, 32 бита                                                            |                                                   |                                                 |                                               |                                               |  |
|                                                  |                                     | RAW*2                                                            | SRF, SR2, ARW 2.2 (только пред. просмотр)                                                          |                                                   |                                                 |                                               |                                               |  |
| Максимально                                      | ре число эле                        | ементов картинки *3                                              | 8000 × 6000                                                                                        |                                                   |                                                 |                                               |                                               |  |
| Файловая си                                      | стема                               |                                                                  | FAT12/16/32                                                                                        |                                                   |                                                 |                                               |                                               |  |
| Имя файла изображения                            |                                     | Формат DCF, 256 символов иерархия до 8-го уровня                 |                                                                                                    |                                                   |                                                 |                                               |                                               |  |
| Максимальное количество<br>обрабатываемых файлов |                                     | 4999 файлов                                                      |                                                                                                    |                                                   |                                                 |                                               |                                               |  |
| Требования н                                     | питанию                             |                                                                  | Разъем DC IN, 5В пост. тока                                                                        |                                                   |                                                 |                                               |                                               |  |
| Потребляемая<br>мощность                         | С адаптером<br>переменного<br>тока  | При<br>максимальной<br>нагрузке                                  | 9,5 Вт                                                                                             | 9,0 Вт                                            | 8,5 Вт                                          | 3,6 Вт                                        |                                               |  |
|                                                  |                                     | Нормальный<br>режим                                              | 6,2 Вт                                                                                             | 5,8 Вт                                            | 5,4 Вт                                          | 3,6 Вт                                        |                                               |  |
|                                                  | Без адаптера<br>переменного<br>тока | При<br>максимальной<br>нагрузке                                  | 7,5 Вт                                                                                             | 7,0 Вт                                            | 6,5 Вт                                          | 3,0 Вт                                        |                                               |  |
| Диапазон рабочих температур                      |                                     | От 5 °С до 35 °С                                                 |                                                                                                    |                                                   |                                                 |                                               |                                               |  |
| Размеры<br>(ширина/высота/<br>глубина)           |                                     | С прикрепленной<br>ножкой                                        | Прибл.<br>262,1 мм ×<br>180,6 мм ×<br>61,6 мм                                                      | Прибл.<br>218,4 мм ×<br>172,4 мм ×<br>61,6 мм     | Прибл.<br>188,8 мм ×<br>132,4 мм ×<br>61,6 мм   | Прибл.<br>188,8 мм ×<br>132,4 мм ×<br>61,6 мм | Прибл.<br>188,8 мм ×<br>132,4 мм ×<br>62,4 мм |  |
|                                                  |                                     | При размещении<br>на стене                                       | Прибл.<br>262,1 мм ×<br>180,6 мм ×<br>27,3 мм                                                      | Прибл.<br>218,4 мм ×<br>172,4 мм ×<br>27,3 мм     | Прибл.<br>188,8 мм ×<br>132,4 мм ×<br>27,3 мм   | Прибл.<br>188,8 мм ×<br>132,4 мм ×<br>27,3 мм | Прибл.<br>188,8 мм ×<br>132,4 мм ×<br>28,5 мм |  |
| Bec                                              | Bec                                 |                                                                  | Прибл. 515 г                                                                                       | Прибл. 449 г                                      | Прибл. 283 г                                    | Прибл. 304 г                                  | Прибл. 317 г                                  |  |
| Принадлежности в комплекте                       |                                     | Обратитесь к разделу "Проверка комплектности" на лицевой стороне |                                                                                                    |                                                   |                                                 |                                               |                                               |  |

#### Адаптер переменного тока

| Название модели                     | AC-P5022                                                      |
|-------------------------------------|---------------------------------------------------------------|
| Требования к<br>питанию             | Переменный ток 100 В - 240 В, 50 Гц/60 Гц, 0,4 А              |
| Номинальное<br>напряжение на выходе | 5 В пост. тока, 2,2 А                                         |
| Размеры (ширина/<br>высота/глубина) | Прибл. 79 мм × 34 мм × 65 мм<br>(исключая выступающие детали) |
| Bec                                 | Прибл. 105 г                                                  |

Класс защиты от поражения электрическим током II 

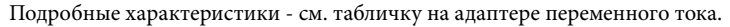

Конструкция и технические характеристики могут быть изменены без уведомления.

- \*1 В зависимости от типа данных некоторые файлы могут быть несовместимы
- <sup>22</sup> Файлы RAW камеры Sony α отображаются как эскизы предварительного просмотра.
  <sup>33</sup> Требуется 17 × 17 или более. Возможно, изображение с отношением сторон 20:1 или более не будет отображаться должным образом. Даже если отношение сторон меньше 20:1, могут возникать проблемы при отображении эскизов, слайд-шоу и т.п.

#### О товарных знаках и лицензиях

- S-FГапе, Cyber-shot,  $\boldsymbol{\alpha}$ , "Memory Stick" и 🚓 являются товарными знаками или
- зарегистрированными товарными знаками Sony Corporation.
- Логотип SD, логотип SDHC являются товарными знаками SD-3C, LLC.
- Все другие упоминающиеся здесь названия компаний и продуктов могут быть товарными знаками или зарегистрированными товарными знаками соответствующих компаний. В дальнейшем ™ и ® в каждом
- отдельном случае не упоминаются в данном руководстве.
- Libtiff
- Авторские права © 1988 1997 Sam Leffler
- Авторские права © 1991 1997 Silicon Graphics, Inc.

### Домашняя страница поддержки клиентов

Самая последняя информация по поддержке находится на домашней странице по следующему адресу:

http://www.sony.net/

Напечатано с использованием печатной краски на основе растительного масла без примесей ЛОС (летучих органических соединений).